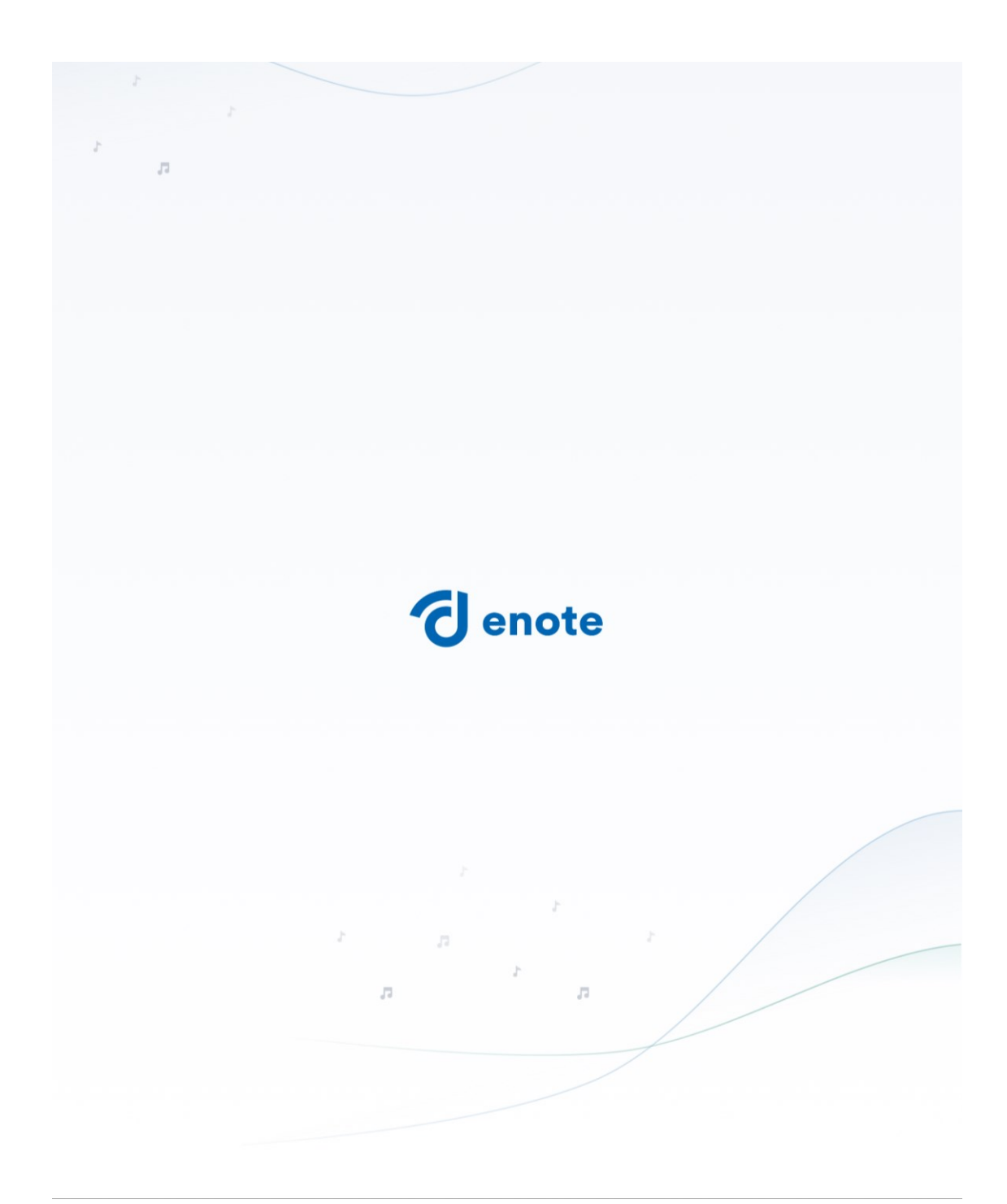

## Anleitung zur Anmeldung bei Enote

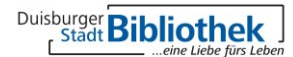

# Create your account

л

| ź | Sigr | up | with | App | le |
|---|------|----|------|-----|----|
|   | -    |    |      |     |    |

Sign up with Email

OR

Already have an account? Sign In

### 70,000+ free classical scores

Get more out of your music with smart tools and a professional score library.

Sie haben die Möglichkeit, die Anmeldung bzw. Registrierung mit einer Apple ID oder einer Email-Adresse vorzunehmen. Klicken Sie hierfür auf "Sign up with Apple" oder "Sign up with Email"

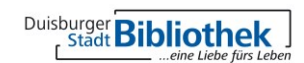

ch & Brows

| 1 |                                                      |
|---|------------------------------------------------------|
|   |                                                      |
|   | <b>d</b> enote                                       |
|   | Create your account                                  |
|   | Access the world's most advanced sheet music library |
|   | Email                                                |
|   | Password                                             |
|   |                                                      |
|   | I agree to terms & conditions and privacy policy     |
|   | ← Back Register                                      |
|   | 8                                                    |
|   |                                                      |
|   |                                                      |

Geben Sie nun Ihre Email-Adresse und ein Passwort ein. Das Passwort muss mindestens 8 Zeichen lang sein und darf keinen Teil Ihrer Email-Adresse beinhalten. Anschließend bestätigen Sie die Nutzungsbedingungen und Datenschutzerklärung und klicken auf Registrieren.

| 1<br>1 |                                                                                                    |
|--------|----------------------------------------------------------------------------------------------------|
|        |                                                                                                    |
|        | Account Activation                                                                                            |
|        | We have sent a validation email to<br>Please check your inbox and activate your account<br>with 6-digit code: |
|        | ← Back Resend Code (55)                                                                                       |
|        |                                                                                                    |
|        | л <sup>г</sup> л                                                                                              |
|        |                                                                                                    |

#### Sie erhalten nun eine Email mit einem 6-Stelligen Code, den Sie in der Enote App eingeben müssen.

| i         | nstrumen    | it          |  |
|-----------|-------------|-------------|--|
| (TITE)    |             | ß           |  |
| Accordion | Bandoneon   | Bassoon     |  |
| Clarinet  | Conductor   | Double bass |  |
| Flute     | French horn | Guitar      |  |
|           |             |             |  |

Wenn dieser Code richtig eingegeben wurde, gelangen Sie zu dieser angezeigten Seite. Hier können Sie ihr gewünschtes Instrument auswählen...

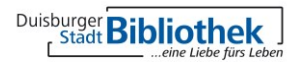

| How do you play music?      |       | Select your music focus |
|-----------------------------|-------|-------------------------|
| Professionally              |       | As a hobby              |
| Which genre(s) do you play? |       | Select all that apply   |
| Classical                   | Jazz  | Pop                     |
| Rock                        | Other |                         |

...auswählen, ob Sie professionell oder als Hobby ein Instrument spielen und welche Musikrichtig Ihrem Interesse entspricht. Sie können diese Auswahl nachträglich ändern.

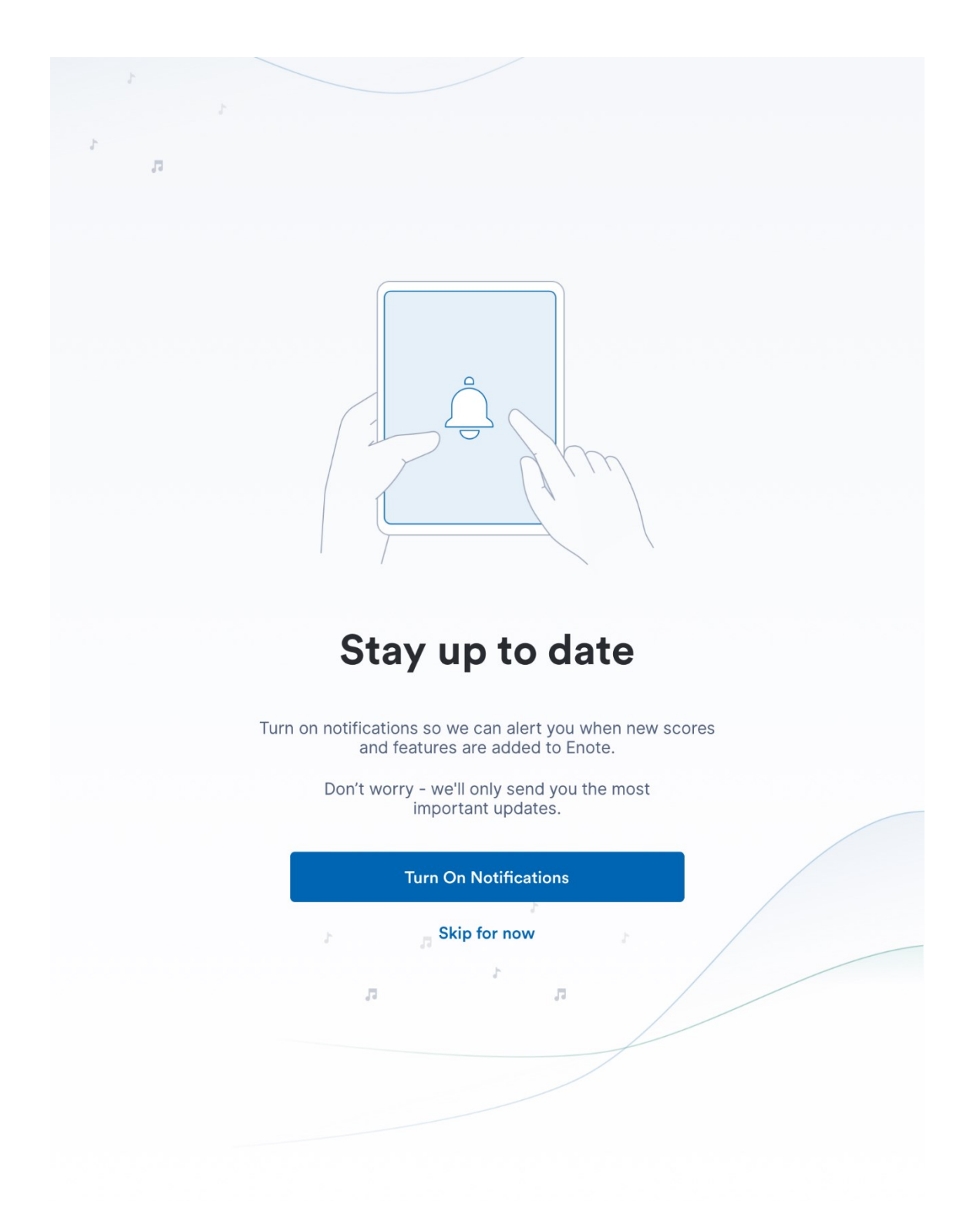

Im nächsten Schritt können Sie auswählen, ob Sie Benachrichtigungen von eNote bekommen oder Sie diesen Schritt überspringen möchten.

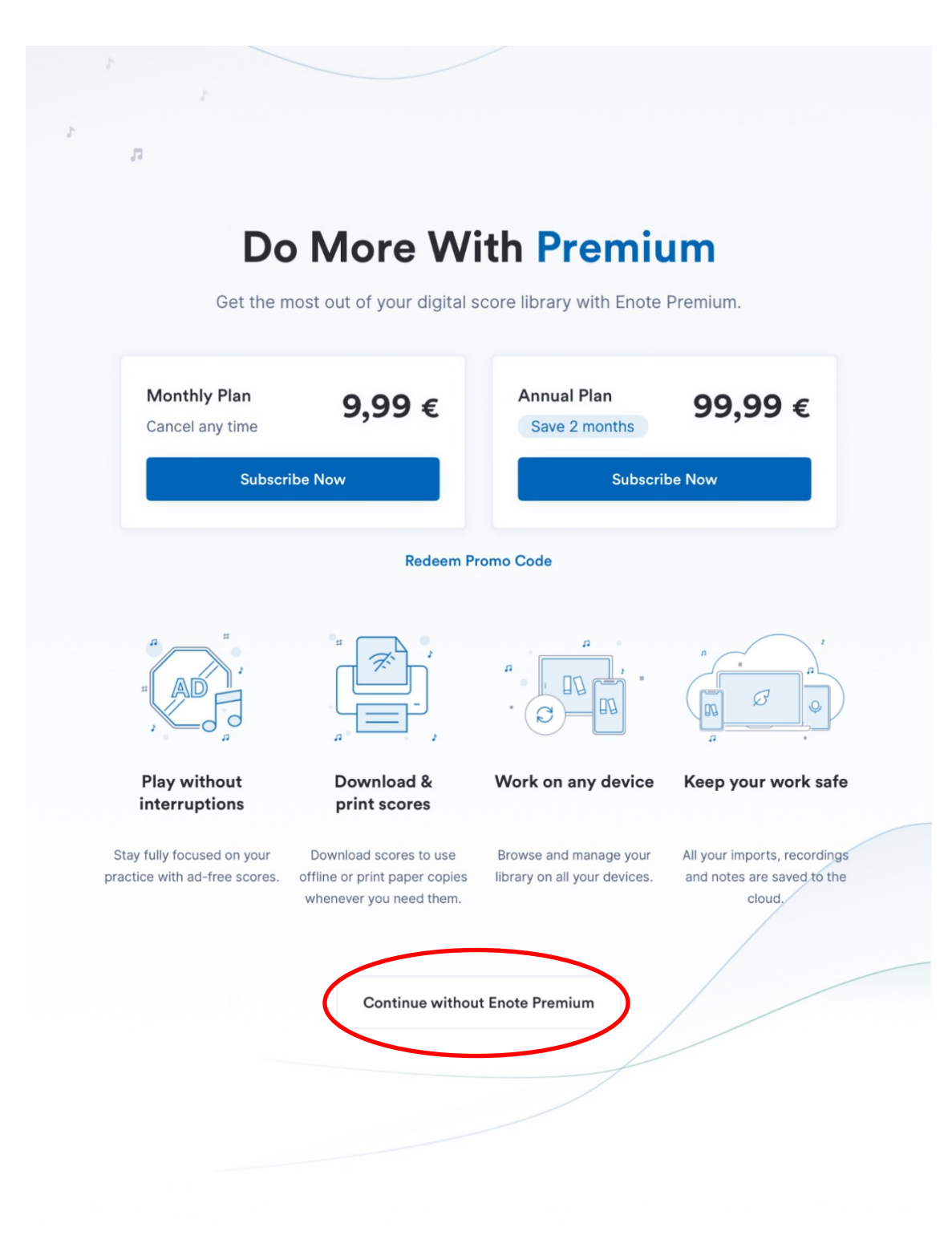

Hier klicken Sie bitte unten auf "Continue without Enote Premium"!

| € enote<br>Intellige<br>Sheet M | ent<br>Iusic                                           |                         |
|---------------------------------|--------------------------------------------------------|-------------------------|
| Q Search by work                | < title, composer name or catalog number               | ビ, Import Score         |
|                                 | <b>Playlists</b><br>You haven't created any playlists. | + Create First Playlist |
|                                 | <b>Recent Scores</b><br>You haven't viewed any scores. | Search For Scores       |

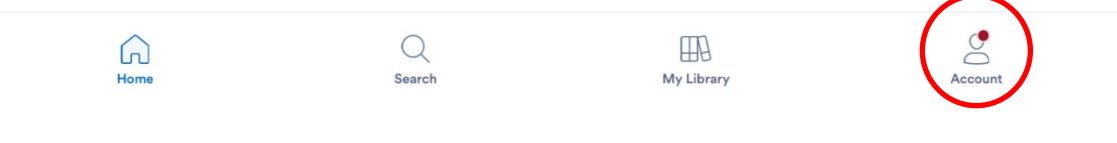

#### Klicken Sie nun unten rechts auf "Account"

| My Profile                                                                                                    |                           |                    | 🖉 Edit Profile    |
|----------------------------------------------------------------------------------------------------|---------------------------|--------------------|-------------------|
| Main Instrument<br>Piano                                                                                            | Music Focus<br>As a hobby | K <sup>re</sup> Re | usic Type<br>Dock |
| Enote Premium<br>Get the full experience for 9,99 €/mo<br>Restore Subscription<br>Access Premium & much more via yo | o<br>pur institution      | (                  | Subscribe Now!    |
| Login Email                                                                                                    |                           |                    | Change Email      |
| Login Password<br>Tap to change your login password.                                                                |                           |                    | Change Password   |
| Redeem Promo Code<br>Redeem an offer from Enote or one of our                                                       | partners                  |                    | Redeem Promo Code |
| Legal<br>View our Terms & Conditions and Privacy F                                                                  | Policy.                   |                    | >                 |
| Help Center<br>Detailed guides on using the Enote app.                                                              |                           |                    | >                 |
| Delete Account                                                                                                    |                           |                    | >                 |
| Log Out                                                                                                    |                           |                    |                   |
| Home                                                                                                    | Q<br>Search               | My Library         | Account           |

Um den Premium Zugang mit Ihren Bibliotheksdaten freizuschalten, klicken Sie jetzt auf "Access Now"

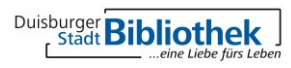

| M                            | Cancel                                | Select your institution                                                                                                    | n                                   |
|------------------------------|---------------------------------------|----------------------------------------------------------------------------------------------------|-------------------------------------|
|                              | Verbund der Ö                         | fentlichen Bibliotheken Berlins                                                                                                | >                                   |
|                              | Stadtbibliothek                       | Duisburg                                                                                                    | >                                   |
| Enc<br>Get t<br>Rest<br>Acce | #                                     | <ul> <li>Didn't find your institution</li> <li>Don't worry. If you don't find you please contact us institutionen()</li> </ul> | n?<br>ur institution,<br>@enote.com |
| ogin Ema                     | ail                                   |                                                                                                    | Change Email                        |
| ogin Pas                     | sword<br>nge your login passwo        | rd.                                                                                                    | Change Password                     |
| Redeem P<br>Redeem an        | Promo Code<br>offer from Enote or o   | ne of our partners                                                                                                    | Redeem Promo Code                   |
| <b>egal</b><br>'iew our Te   | erms & Conditions and                 | Privacy Policy.                                                                                                    | >                                   |
| lelp Cent<br>etailed gu      | t <b>er</b><br>iides on using the Eno | e app.                                                                                                    | >                                   |
| elete Ac                     | count                                 |                                                                                                    | >                                   |
| Lo                           | g Out                                 |                                                                                                    |                                     |
|                              |                                       |                                                                                                    |                                     |
|                              |                                       |                                                                                                    |                                     |

Wählen Sie die Stadtbibliothek Duisburg aus...

| M                                  | Stadtbibliothek Dute                                 | Jisburg Save      |
|------------------------------------|------------------------------------------------------|-------------------|
|                                    | User ID                                              |                   |
| <b>Enc</b><br>Get t<br><b>Rest</b> | Password                                             | <u>ا</u><br>©     |
| Acce                               |                                                      |                   |
| .ogin Ema                          | il                                                   | Change Email      |
| ogin Pass                          | sword<br>ge your login password.                     | Change Password   |
| Redeem P<br>Redeem an              | romo Code<br>offer from Enote or one of our partners | Redeem Promo Code |
| <b>.egal</b><br>/iew our Te        | rms & Conditions and Privacy Policy.                 | >                 |
| Help Cento<br>Detailed gui         | er<br>des on using the Enote app.                    | >                 |
| Delete Acc                         | count                                                | >                 |
| Lo                                 | g Out                                                |                   |
|                                    |                                                      |                   |
| $\bigcirc$                         | Q                                                    |                   |

... und geben Sie hier Ihre Benutzerausweisnummer und Ihr aktuelles Passwort ein.

| My Profile                                    | ;                    |                                                         |                                                       |                         | 🖉 Edit Pr          | ofile |
|-----------------------------------------------|----------------------|---------------------------------------------------------|-------------------------------------------------------|-------------------------|--------------------|-------|
| Main Instrume<br>Piano                        | nt                   | Music Fo<br>As a ho                                     | bcus<br>bby                                           | J.                      | Music Type<br>Rock |       |
| Subscription<br>nstitutional license, valid ( | until 1. Jan 2025, C | 01:00                                                   |                                                       |                         |                    |       |
| ogin Email                                    |                      |                                                         |                                                       |                         | Change E           | mail  |
| Login Password<br>Tap to change your login r  | assword              |                                                         |                                                       |                         | Change Pas         | sword |
| Sync your data<br>Last synced: 2. Feb 2       | ×                    |                                                         |                                                       |                         | Sync No            | w     |
| Legal<br>View our Terms & Coi                 |                      |                                                         |                                                       |                         |                    | >     |
| Downloads<br>Manage downloads o               | Your licens          | Congrates<br>se has been validates<br>sands of copyrigh | tulations<br>ted. Enjoy unlimite<br>ted works and fea | ed access to<br>atures! | þ                  | >     |
| Help Center<br>Detailed guides on using t     | he Enote app.        |                                                         |                                                       |                         |                    | >     |
| Delete Account                                |                      |                                                         |                                                       |                         |                    | >     |
| Log Out                                       | )                    |                                                         |                                                       |                         |                    |       |
|                                               |                      |                                                         |                                                       |                         |                    |       |
|                                               |                      |                                                         |                                                       |                         |                    |       |
| â                                             |                      | Q                                                       |                                                       | 9                       |                    | 0     |

Viel Spaß beim Musizieren mit eNote.